# Velox Instrukcja obsługi

Wersja:0.1

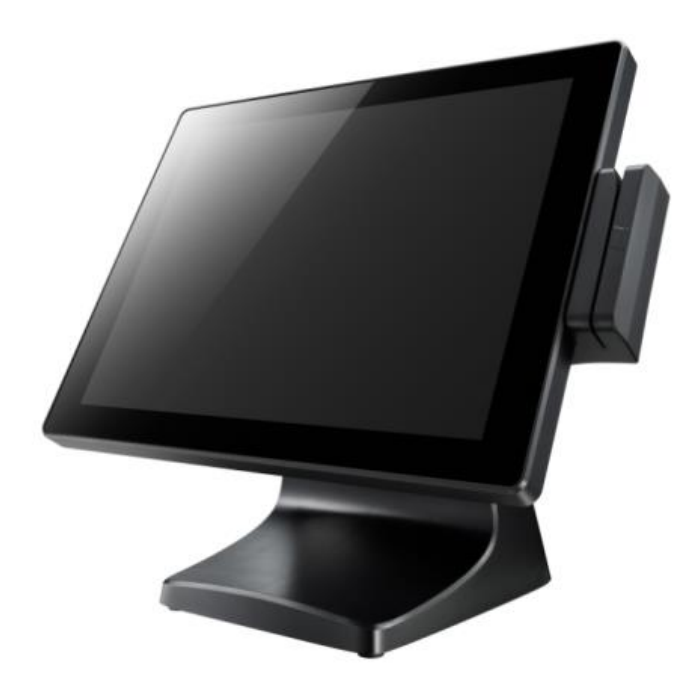

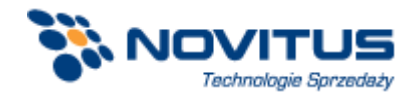

#### Instrukcje dotyczące bezpieczeństwa

- 1. Przeczytaj dokładnie poniższą instrukcję. Zachowaj tę instrukcję dla ewentualnych przyszłych konsultacji.
- Przed przystąpieniem do czyszczenia urządzenia należy odłączyć terminal od zasilania. Nie należy stosować do czyszczenia płynnych lub rozpylonych detergentów. Do czyszczenia stosować zwilżoną ściereczkę lub szmatkę.
- 3. Należy chronić urządzenie przed wilgocią.
- 4. Urządzenie powinno być zainstalowane i pracować na stabilnej powierzchni. Upuszczenie lub przewrócenie sprzętu może spowodować jego uszkodzenie.
- 5. Należy upewnić się, czy przewód zasilający znajduje się w miejscu, w którym nie będzie narażony na uszkodzenie przez przechodzące osoby. Nie należy umieszczać żadnych przedmiotów na przewodzie zasilającym.
- 6. Wszystkie uwagi i ostrzeżenia generowane przez urządzenie powinny zostać zanotowane.
- Jeżeli sprzęt nie będzie używany przez dłuższy okres czasu, należy odłączyć całkowicie przewód zasilający od terminala, aby uniknąć uszkodzenia spowodowanego przypadkowymi przepięciami.
- Nie wolno wprowadzać żadnych płynów do otworów urządzenia. Może to spowodować pożar lub porażenie prądem elektrycznym.
- 9. Jeśli zaistnieje jedna z poniższych sytuacji, należy udać się do autoryzowanego serwisu:
  - a. Przewód zasilający lub wtyczka jest uszkodzona.
  - b. Do wnętrza terminala wniknęła ciecz.
  - c. Terminal był narażony na zawilgocenie.
  - d. Terminal nie działa poprawnie lub nie działa zgodnie z opisem przedstawionym w podręczniku użytkownika.
  - e. Terminal upadł lub został uszkodzony.
- Nie należy pozostawiać terminala w środowisku, w którym temperatura (przechowywania) wykracza poza zakres -20°C lub powyżej 60°C, ponieważ może to doprowadzić do uszkodzenia sprzętu.
- 11. Przewód zasilający musi być odłączony podczas wykonywania jakichkolwiek czynności serwisowych lub podczas rozbudowy terminala o dodatkowe akcesoria.

#### Ostrzeżenie dotyczące baterii litowych:

- Niewłaściwa wymiana baterii może spowodować niebezpieczeństwo wybuchu. Baterię należy wymieniać wyłącznie na typ zgodny z oryginalną baterią lub rekomendowaną przez producenta. Zużyte baterie należy utylizować zgodnie z instrukcjami producenta.
- Nie należy demontować obudowy, ponieważ znajdujące się w niej komponenty nie są przeznaczone do samodzielnego serwisowania przez użytkownika. W razie konieczności drukarkę należy dostarczyć do autoryzowanego centrum serwisowego.

# Zgodność z CE

To urządzenie spełnia wymagania przedstawione w dyrektywie CE.

## Zgodność z dyrektywą WEEE

To urządzenie jest oznaczone zgodnie z Dyrektywą Europejską 2002/96 / WE w sprawie zużytego sprzętu elektrycznego i elektronicznego (WEEE).Dyrektywa określa ogólne zasady zwrotu i recyklingu zużytych urządzeń w całej Unii Europejskiej. Znak ten stosowany jest na różnych produktach, aby wskazać, że produktów tych nie należy wyrzucać, ale zwrócić po zakończeniu użytkowania niniejszej dyrektywy.

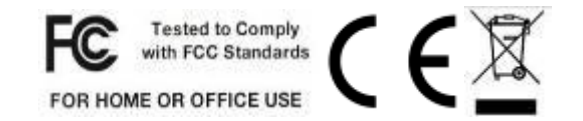

# Spis treści

| Instr    | Instrukcje dotyczące bezpieczeństwa3                          |    |  |  |
|----------|---------------------------------------------------------------|----|--|--|
| Zgod     | lność z dyrektywą WEEE                                        | 5  |  |  |
| Zawart   | ość zestawu                                                   | 8  |  |  |
| 1-1      | Akcesoria standardowe                                         | 8  |  |  |
| 1-2      | Akcesoria opcjonalne                                          | 8  |  |  |
| Widok    | terminala POS                                                 | 9  |  |  |
| 2-1      | Widok z przodu                                                | 9  |  |  |
| 2-2 V    | Widok z tyłu                                                  | 9  |  |  |
| 2-3      | Widok z tyłu                                                  |    |  |  |
| 2-4      | Specyfikacja                                                  |    |  |  |
| 2-5      | Płyta główna                                                  | 12 |  |  |
| Oznacz   | zenia pinów w złączach                                        | 13 |  |  |
| Tylny p  | oanel gniazd I/O                                              | 15 |  |  |
| Montaż   | ż i demontaż terminala                                        |    |  |  |
| 5-1.1    | Dysk twardy/ SSD                                              |    |  |  |
| 5-2.     | Pamięć RAM                                                    |    |  |  |
| 5-3.     | MSR / i-Button / RFID                                         | 20 |  |  |
| 5-4.     | VFD / dodatkowy wyświetlacz 8"/ 9.7"                          | 21 |  |  |
| 5-5.     | Skaner kodów 1D/2D                                            | 22 |  |  |
| Instalac | eja sterownika urządzenia                                     | 23 |  |  |
| 6-1.]    | Program do konfiguracji czytnika kart magnetycznych MagStripe | 23 |  |  |
| 6-2.     | Instalacja Framework 4.0                                      |    |  |  |
| 6-3.     | Wyświetlacz klienta VFD                                       |    |  |  |
| 6-4.]    | Konfiguracja programu do obsługi ekranu dotykowego            |    |  |  |
| Narzęd   | Narzędzie konfiguracji BIOS                                   |    |  |  |

| 7-1. Menu 'Advanced'                              | 40 |
|---------------------------------------------------|----|
| 7-1-1. Konfiguracja startowa (Boot configuration) | 41 |
| 7-1-2. Ustawienia dźwięku (Audio Configuration)   | 42 |
| 7-1-3. Ustawienia grafiki (Video Configuration)   | 43 |
| 7-1-4. SATA Configuration                         | 44 |
| 7-2. Menu 'Security'                              | 45 |
| 7-3. Menu Power                                   | 46 |
| 7-4. Menu Boot                                    | 47 |
| 7-5. Menu Exit                                    |    |
| Czyszczenie wyświetlacza LCD                      | 49 |

## 1-1 Akcesoria standardowe

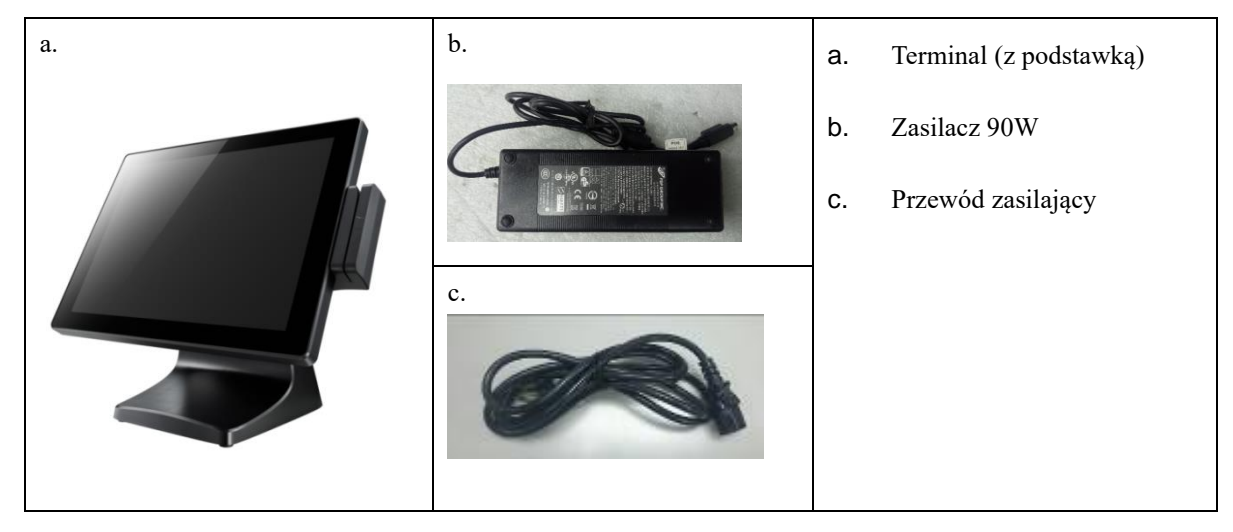

# 1-2 Akcesoria opcjonalne

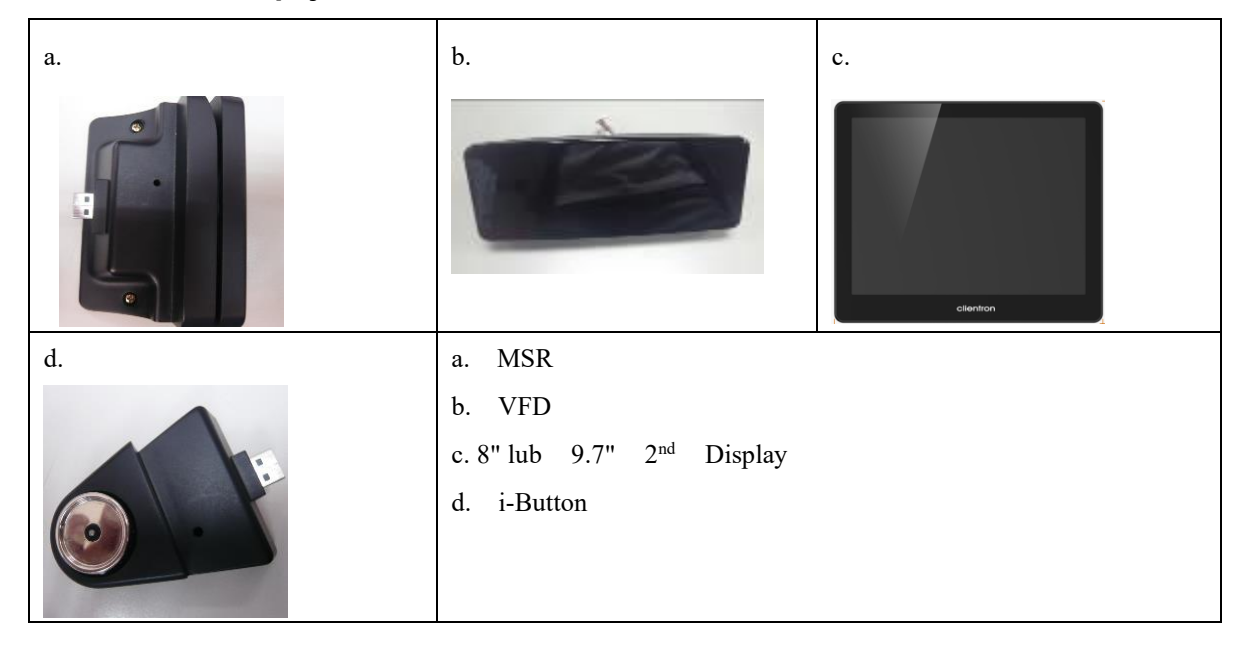

# Widok terminala POS

## 2-1 Widok z przodu

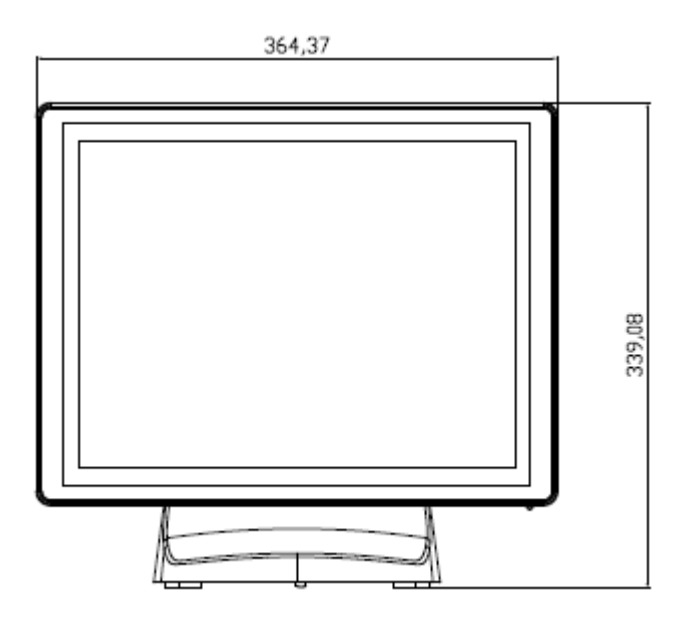

## 2-2 Widok z tyłu

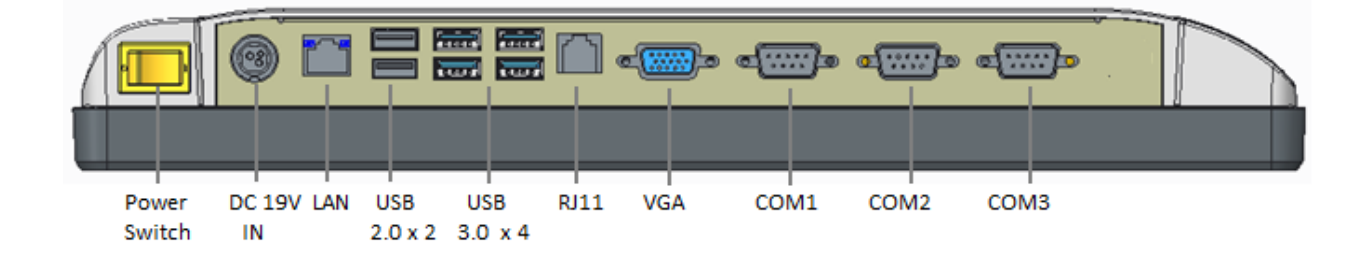

☆ Przed podłączeniem zasilania upewnić się, czy wtyczka 19V DC jest właściwie ustawiona względem gniazda.

# 2-3 Widok z tyłu

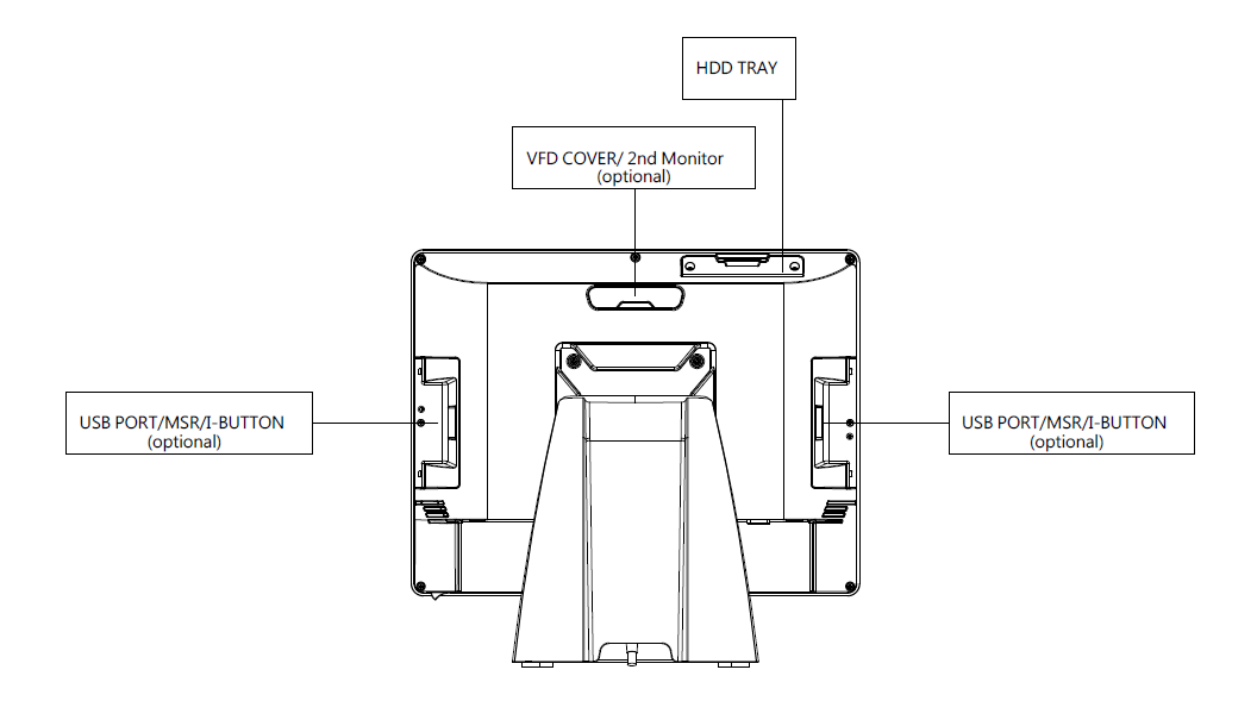

# 2-4 Specyfikacja

| i                                 |                                     |                |                                                                                         |  |  |
|-----------------------------------|-------------------------------------|----------------|-----------------------------------------------------------------------------------------|--|--|
|                                   | Przekątna i typ wyświetlacza<br>LCD |                | Panel eDP 15"                                                                           |  |  |
| Wyświetlacz                       | Rozdzielczość                       |                | 1024 x 768                                                                              |  |  |
|                                   | Jasność / Kolory                    |                | 350 cd/m <sup>°</sup> , 16,7 mln kolorów                                                |  |  |
| Panel<br>dotykowy                 | Тур                                 |                | Pojemnościowy                                                                           |  |  |
| Procesor / Chipset                |                                     | et             | Intel® Core™ i3-7100U (dwurdzeniowa pamięć cache 3 MB, do 2,40 GHz)                     |  |  |
| Pamięć                            | -                                   |                | x 1 (DDR4-2133MHz SO-DIMM, do 16GB)                                                     |  |  |
| Pamięć masow                      | a                                   |                | x 1 (2,5" SATAIII SSD)                                                                  |  |  |
|                                   | Wejście DC                          |                | 3-pinowe wejście DC                                                                     |  |  |
|                                   | Złącze USB 2.0                      |                | x 2 (z tyłu), x 2 (z boku)                                                              |  |  |
|                                   | Złącze USB 3.0                      |                | x 4 (z tyłu)                                                                            |  |  |
|                                   | Zasilany COM (RS232)                |                | x 3 (DB9 Power COM RI/ 5V/ 12V wybrane przez zworkę)                                    |  |  |
| Złącza I/O                        | Port szuflady kasowej               |                | x 1 (24V RJ11)                                                                          |  |  |
|                                   | VGA                                 |                | x 1 (DB15)                                                                              |  |  |
|                                   | Dźwięk Głoś                         | nik wewnętrzny | 1 x 2W                                                                                  |  |  |
|                                   | Karta sieciowa                      |                | x 1 (RJ45 10/100/1000 Base-T)                                                           |  |  |
| Opcjonalne urządzenia peryferyjne |                                     |                | VFD / 8",9,7" wyświetlacz klienta /MSR / iButton /<br>Skaner kodów kreskowych 2D / WiFi |  |  |
| Zasilacz                          |                                     |                | 90W / 19V 3-pinowy zasilacz DC                                                          |  |  |
| Obsługa systemu operacyjnego      |                                     |                | Linux / Win 10 IoT Enterprise                                                           |  |  |
|                                   |                                     | Operacja       | Od0° do 35°C (od 32° do 95°F)                                                           |  |  |
| Środowisko                        | Temperatura                         | Składowanie    | Od -4° do 140° F (od -20° do 60° C)                                                     |  |  |
|                                   | Wilgotność względna                 |                | 20% do 80% bez kondensacji                                                              |  |  |
| Wymiary (szer. x wys. x gł.)      |                                     |                | 364 x 400 x 261                                                                         |  |  |

# 2-5 Płyta główna

#### M/ B PCBA

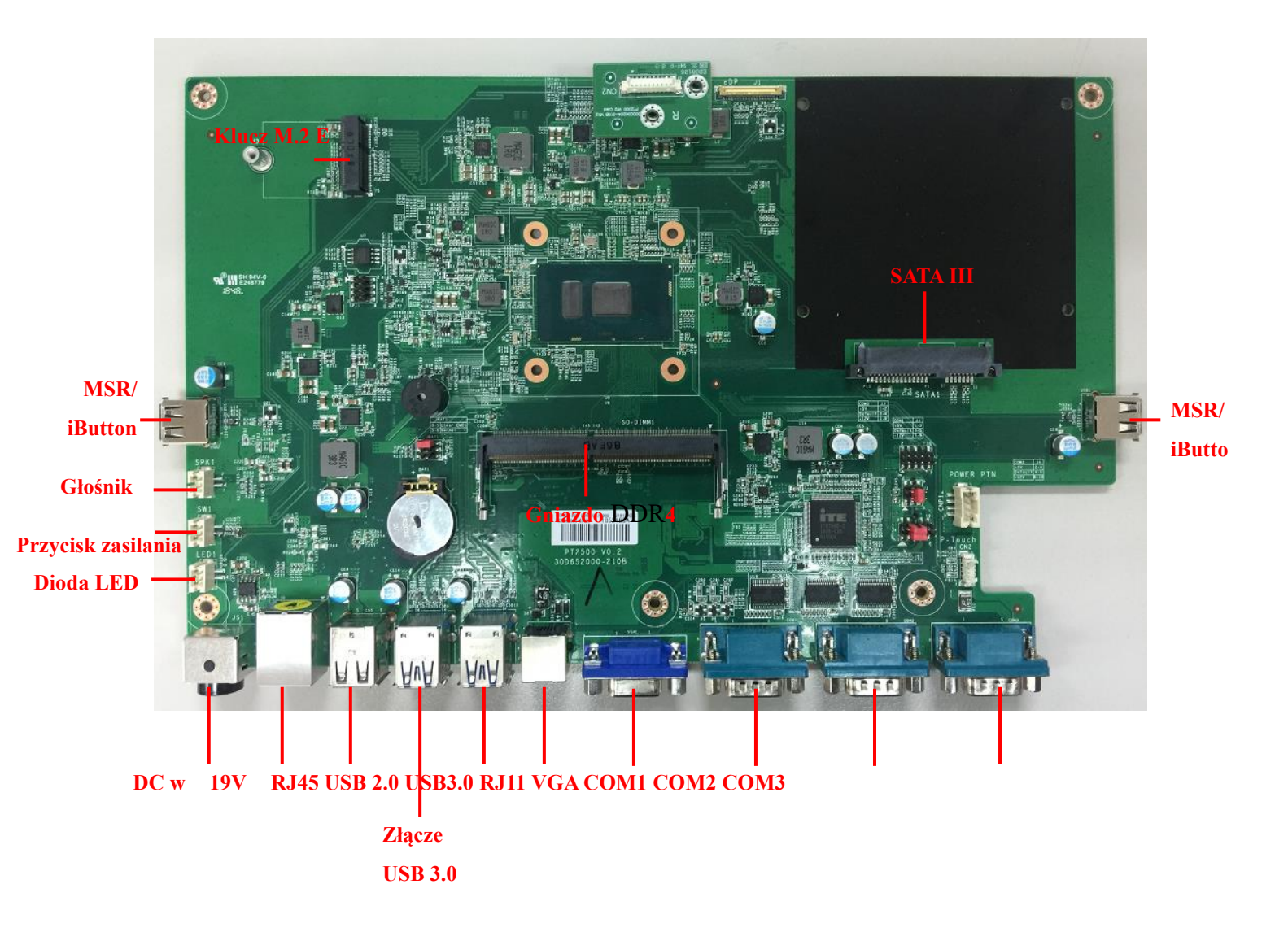

#### 1. J1: Złącze panelu eDP

| Nie. | Definicja      | Nie. | Definicja   |
|------|----------------|------|-------------|
| 1    | NC             | 16   | GND         |
| 2    | GND            | 17   | DDI2 DP HPD |
| 3    | DDI2 DP TX1 DN | 18   | GND         |
| 4    | DDI2 DP TX1 DP | 19   | GND         |
| 5    | GND            | 20   | GND         |
| 6    | DDI2 DP TX0 DN | 21   | GND         |
| 7    | DDI2 DP TX0 DP | 22   | BL Enable   |
| 8    | GND            | 23   | BL PWM DIM  |
| 9    | SOC_EDP1_AUX_P | 24   | NC          |
| 10   | SOC_EDP1_AUX_N | 25   | NC          |
| 11   | U3Rxp1         | 26   | +12V        |
| 12   | +V3. 3V        | 27   | +12V        |
| 13   | +V3. 3V        | 28   | +12V        |
| 14   | NC             | 29   | +12V        |
| 15   | GND            | 30   | NC          |

#### 2. SATA1: Złącze SATA

| Nie. | Definicja  | Nie. | Definicja |
|------|------------|------|-----------|
| 1    | GND        | 12   | GND       |
| 2    | SATA TX0 P | 13   | GND       |
| 3    | SATA TX0 N | 14   | +V5       |
| 4    | GND        | 15   | +V5       |
| 5    | SATA RX0 N | 16   | +V5       |
| 6    | SATA RX0 P | 17   | GND       |
| 7    | GND        | 18   | GND       |
| 8    | N/C        | 19   | GND       |
| 9    | N/C        | 20   | N/C       |
| 10   | N/C        | 21   | N/C       |
| 11   | GND        | 22   | N/C       |

#### 3. SW1: Złącze wyłącznika zasilania

| Nie. | Definicja               |  |
|------|-------------------------|--|
| 1    | Zasilanie WŁĄCZONE<br># |  |
| 2    | GND                     |  |

#### 4. CN2: Złącze panelu dotykowego

| Nie. | Definicja |
|------|-----------|
| 1    | +5V       |
| 2    | USB D-    |
| 3    | USB D+    |
| 4    | GND       |

#### 5. Złącze MSR z boku USB1 / USB2

| Nie. | Definicja |  |
|------|-----------|--|
| 1    | +5V       |  |
| 2    | D-        |  |
| 3    | D+        |  |
| 4    | GND       |  |

# 6. CN1: Złącze VFD

| Nie. | Definicja |
|------|-----------|
| 1    | +5V       |
| 2    | DSR #     |
| 3    | USB D-    |
| 4    | RxD       |
| 5    | USB D+    |
| 6    | TxD       |
| 7    | GND       |
| 8    | RTS #     |
| 9    | CTS #     |
| 10   | DTR #     |

#### 1. Gniazdo zasilające DC

4

| Nie. | Definicja |  |
|------|-----------|--|
| 1    | +19V      |  |
| 2    | Grunt     |  |
| 3    | +19V      |  |

#### 2. 2-rzędowe złącze USB 2.0

| Nie. | Definition | Nie. | Definition |
|------|------------|------|------------|
| 1    | +5V        | 5    | +5V        |
| 2    | D-         | 6    | D-         |
| 3    | D+         | 7    | D+         |
| 4    | GND        | 8    | GND        |

#### **3.** 2-rzędowe złącze USB 3.0 + 2.0

| Nie. | Definition | Nie. | Definition |
|------|------------|------|------------|
| 1    | +5V        | 10   | +5V        |
| 2    | D-         | 11   | D-         |
| 3    | D+         | 12   | D+         |
| 4    | GND        | 13   | GND        |
| 5    | RX-        | 14   | RX-        |
| 6    | RX+        | 15   | RX+        |
| 7    | GND        | 16   | GND        |
| 8    | TX-        | 17   | TX-        |
| 9    | TX+        | 18   | TX+        |

#### 4. Złącze sieciowe LAN RJ-45:

| Nie. | Definition |
|------|------------|
| 1    | MDI0A+     |
| 2    | MDI0A-     |
| 3    | MDI1A+     |
| 4    | MDI1A-     |
| 7    | MDI2A+     |
| 8    | MDI2A-     |
| 9    | MDI3A+     |
| 10   | MDI3A-     |

#### 5. Złącze szeregowe COM

| Nie. | Definition         |
|------|--------------------|
| 1    | DCD1 #             |
| 2    | RxD                |
| 3    | TxD                |
| 4    | DTR #              |
| 5    | GND                |
| 6    | DSR #              |
| 7    | RTS #              |
| 8    | CTS #              |
| 9    | 5V/12V/Pierścień # |

Złącze szeregowe COM 5V/ 12V (napięcie ustawiane przez zworkę)  $% \left( {{{\rm{D}}{\rm{D}}{\rm{N}}{\rm{N}{$ 

| COM1    | J4  |
|---------|-----|
| +5V     | 1-3 |
| Default | 3-5 |
| +12V    | 7-9 |

| COM2    | J4   |
|---------|------|
| +5V     | 2-4  |
| Default | 4-6  |
| +12V    | 8-10 |

| COM3    | J3  |
|---------|-----|
| +5V     | 1-2 |
| Default | 3-4 |
| +12V    | 5-6 |

#### 6. Złącze szufladowe RJ11

| Nie. | Definition |
|------|------------|
| 1    | GND        |
| 2    | SOUT6_RJ11 |
| 3    | RI#6       |
| 4    | +24V       |
| 5    | N/C        |
| 6    | GND        |

#### 7. LED1: Wskaźnik zasilania

| Nie. | Definicja    |
|------|--------------|
| 1    | +5V czuwanie |
| 2    | GPIO         |

#### 8. SPK1: Złącze głośnika

| Nie. | Definicja |
|------|-----------|
| 1    | Wyjście+  |
| 2    | Wyjście-  |

## 9. Złącze szuflady

| Nie. | Definition |
|------|------------|
| 1    | GND        |
| 2    | SOUT6_RJ11 |
| 3    | RI#6       |
| 4    | +24V       |
| 5    | N/C        |
| 6    | GND        |

# 5-1. Dysk twardy/ SSD

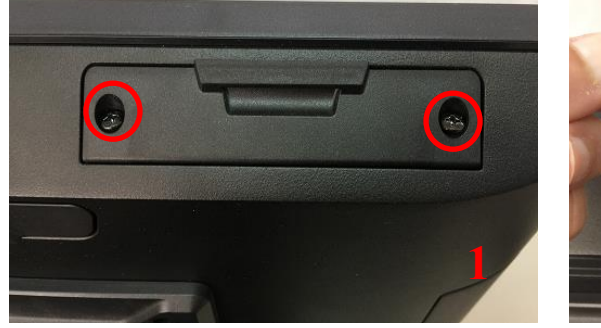

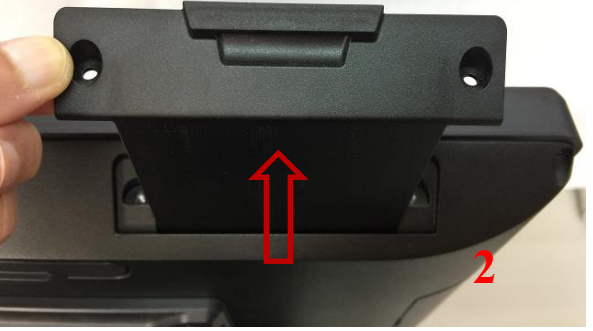

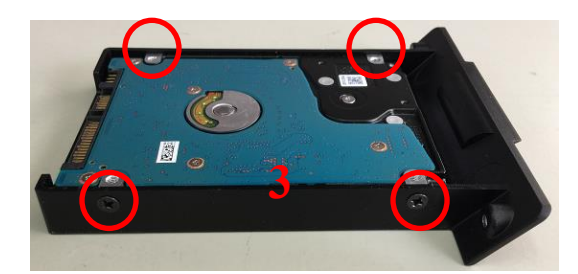

- 1. Odkręć 2 śruby.
- 2. Wyciągnij obudowę dysku twardego w kierunku na zewnątrz, aby wyjąć ją z terminala.
- 3. Zainstaluj dysk twardy w obudowie dysku twardego i przymocuj 4 śruby obudowy dysku twardego .

# 5-2. Pamięć RAM

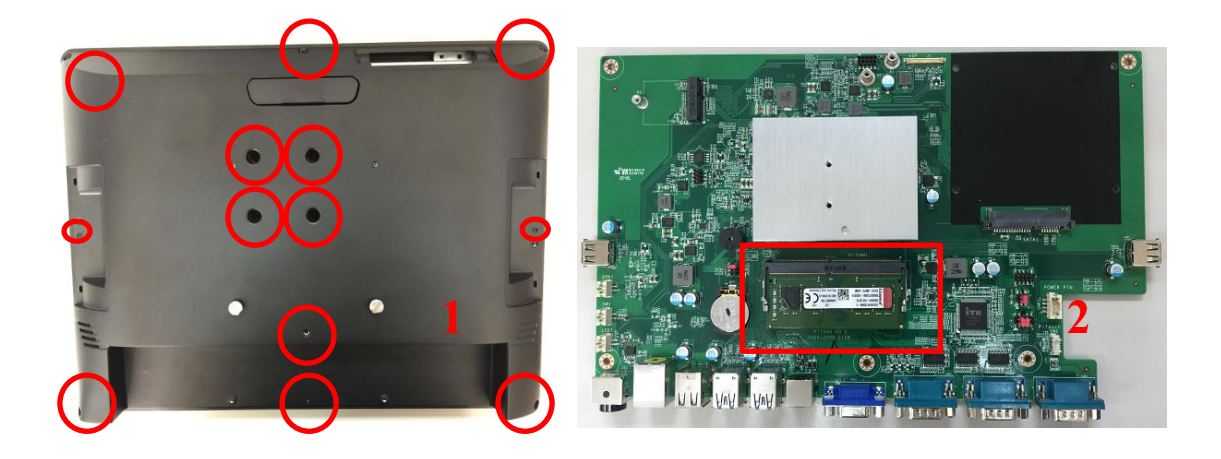

1.Odkręć 13 śrub i zdejmij pokrywę.

2. Włóż pamięć RAM do gniazda pamięci RAM.

## 5-3. MSR / i-Button / RFID

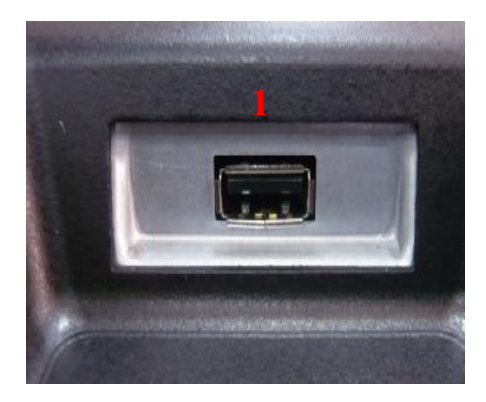

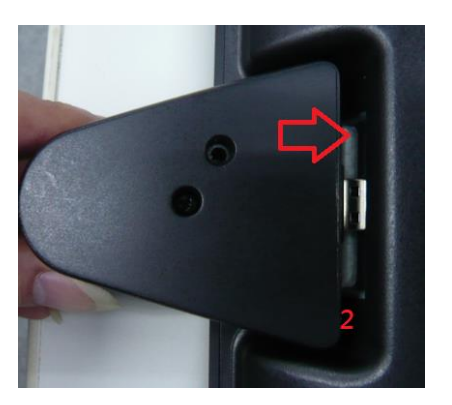

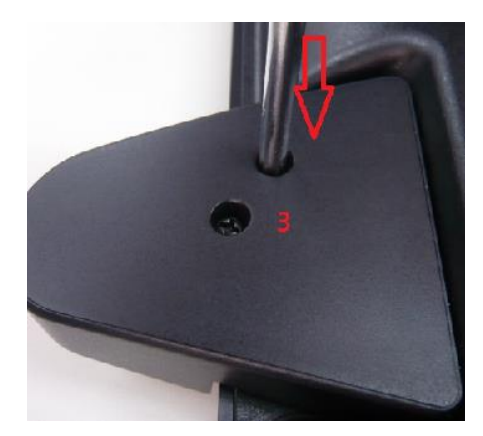

- 1. MSR / i-Button łatwo zainstalować z boku ekranu dotykowego LCD's poprzez złącze USB 2.0.
- 2. Włóż przycisk MSR/i-do bocznego portu USB
- 3. Przymocuj moduł za pomocą dwóch śrub do systemu.

## 5-4. VFD / dodatkowy wyświetlacz 8"/ 9.7"

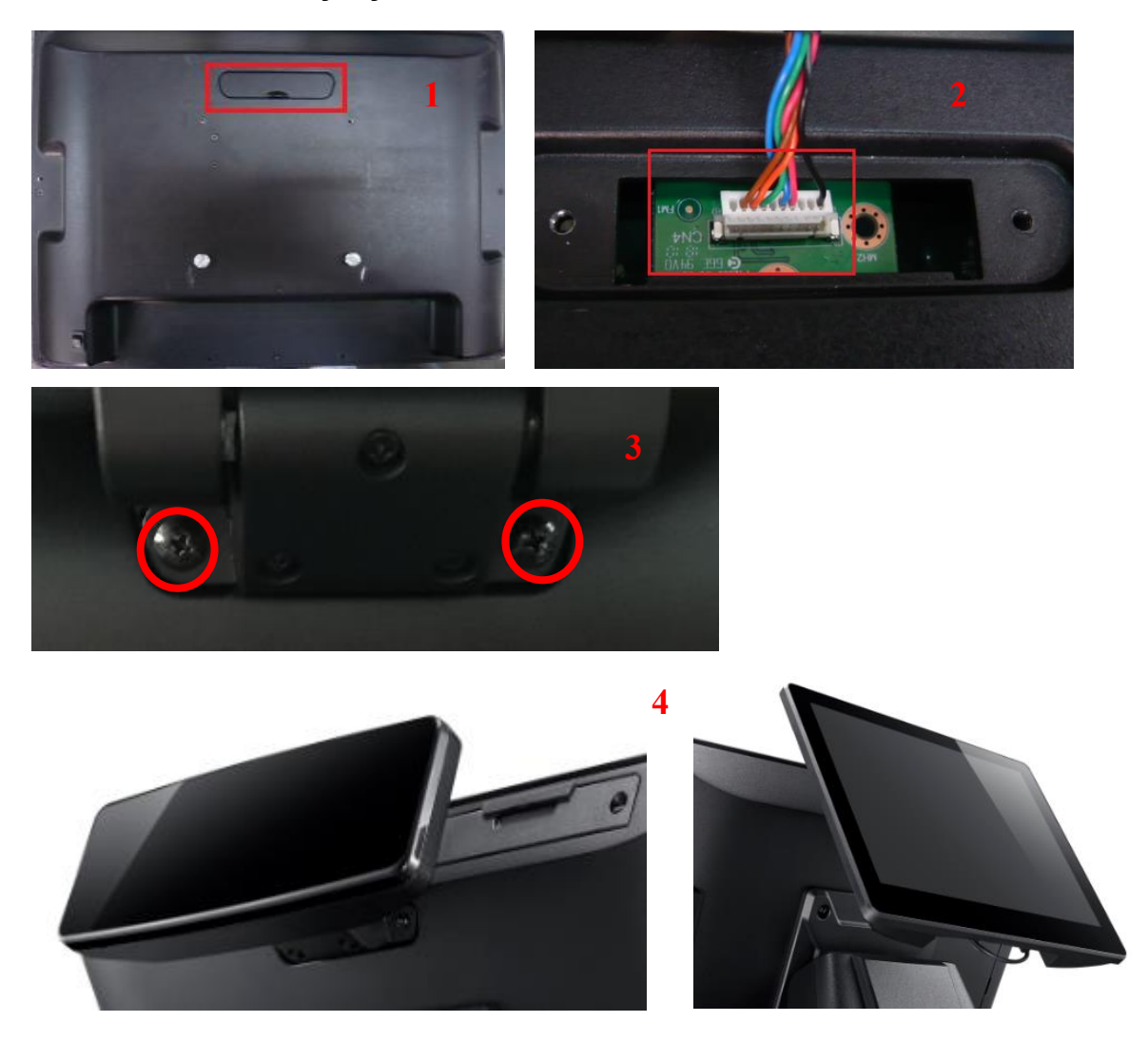

- 1. Zdejmij tylną pokrywę.
- Podłącz kabel VFD do złącza VFD, albo podłącz 2-gi wyświetlacz 8" / 9,7" do złącza dodatkowego wyświetlacza (uwaga: złącze wyświetlacza może być podłączone tylko do jednego urządzenia naraz).
- 3. Przymocuj VFD / dodatkowy wyświetlacz 8" / 9,7" za pomocą 2 wkrętów.
- 4. Instalacja wyświetlacz VFD / dodatkowego monitora jest zakończona, jak pokazano na rysunku

## 5-5. Skaner kodów 1D/2D

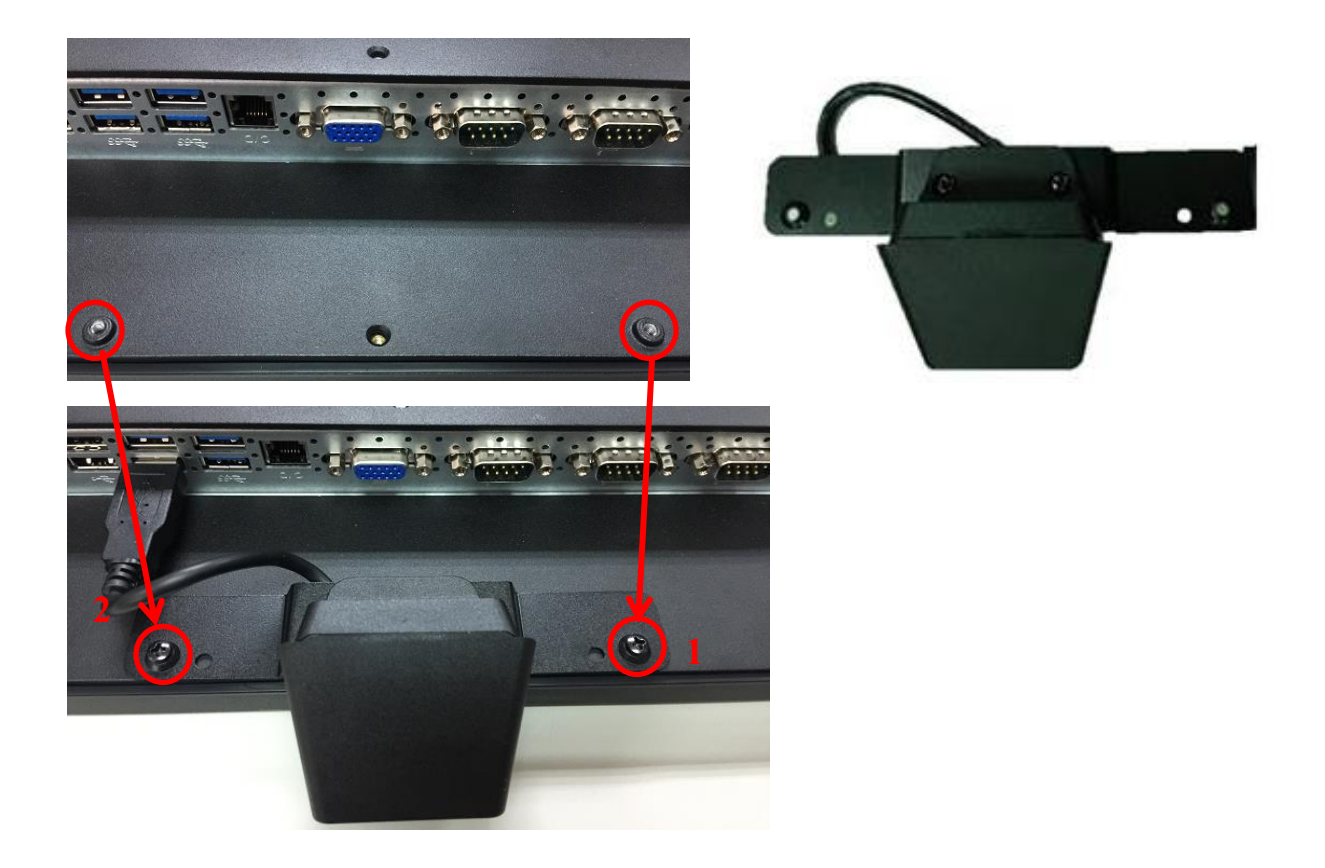

- 1. Zainstaluj skaner kodów kreskowych z przymocowanym wspornikiem, dokręcając 2 śruby
- 2. Podłącz skaner USB do portu USB

# 6

# Instalacja sterownika urządzenia

#### 6-1. Program do konfiguracji czytnika kart magnetycznych MagStripe

Narzędzie konfiguracyjne MagSwipe służy do konfigurowania formatu wyjściowego czytnika

#### 1. Interfejs USB (HID)

Wybierz urządzenie USB HID, które zostało podłączone do portu USB komputera, wprowadź prawidłowy identyfikator dostawcy = 0E6A i identyfikator urządzenia, a następnie naciśnij "OK", inne urządzenie ma swój własny identyfikator urządzenia. DID=0x030F dla klawiatury i HID USB, DID=0x5082 dla klawiatury, HID i VCP USB.

| Vendor ID: 0E6A |  |
|-----------------|--|
| Vendor ID: 0E6A |  |
|                 |  |
| Design TD. 0000 |  |
| Device ID: 030F |  |
|                 |  |
|                 |  |
|                 |  |

#### 2. Funkcje użytkowe

Po pomyślnym podłączeniu urządzenia każde obsługiwane polecenie otrzyma odpowiedź, np. Polecenie Get Version powinno odpowiedzieć wraz z wersją sprzętową/FW urządzenia, w przypadku wszystkich obsługiwanych zestawów poleceń należy zapoznać się z jego przewodnikiem programowania. Można użyć dwóch okien poleceń/odpowiedzi (patrz blok 1 i 2).

Dla urządzeń drugiego poziomu należy wybrać pośredni sygnał sterujący (patrz blok 3 i 4). Naciśnij przycisk "**Configure Word**", aby wejść do funkcji ustawiania parametrów (patrz blok 5). Dwa okna odpowiedzi pokazują dane z podłączonego urządzenia.

| CIDTestAp Version 06.00 | CIDLib 06.00      |                                                                                                    |                                                                                                    |                                                    |                            |                    |
|-------------------------|-------------------|----------------------------------------------------------------------------------------------------|----------------------------------------------------------------------------------------------------|----------------------------------------------------|----------------------------|--------------------|
| File View Device Help   |                   |                                                                                                    |                                                                                                    |                                                    |                            |                    |
|                         | Issue Commands    |                                                                                                    | 1                                                                                                    | Response                                           |                            |                    |
| Connect                 | Command:          | GET VERSION                                                                                                    | •                                                                                                    | [Get version information]                          |                            | *                  |
| Connect                 | Options:          | ,                                                                                                    | Send                                                                                                    | Hardware version: 04.00<br>Application code: 02.01 |                            |                    |
|                         | Accumentar        |                                                                                                    |                                                                                                    |                                                    |                            |                    |
|                         | Arguments:        |                                                                                                    | <u>^</u>                                                                                                 |                                                    |                            |                    |
| Disconnect              | A3 st             |                                                                                                    |                                                                                                    |                                                    |                            |                    |
| 5                       | 📃 Indrect         |                                                                                                    |                                                                                                    |                                                    |                            |                    |
|                         |                   |                                                                                                    |                                                                                                    |                                                    |                            | -                  |
| Configure Word          |                   |                                                                                                    |                                                                                                    | Hex Display 🔻                                      | Place new response on top  | Clear              |
| compare word            |                   |                                                                                                    | ~                                                                                                    |                                                    | Auto clear previous respon | 98                 |
|                         | ]                 |                                                                                                    |                                                                                                    |                                                    |                            |                    |
| Information             | - Command Script: | Command Script HID.CID                                                                                                    | 2                                                                                                    |                                                    |                            |                    |
| Status:                 | Command:          | GET_VERSION                                                                                                    | •                                                                                                    | 01                                                 |                            |                    |
| Connected               | Sub Command:      |                                                                                                    | -                                                                                                    | Send                                               | Determine Councils         | Clear SW1/SW2 Help |
| RTS/CTS                 | Seviet Data       | ICMD RYTE101                                                                                                    | //Define Cl                                                                                              | UD BYTE value                                      | Data Monitor Console       | >                  |
|                         | 4                 | //====================================                                                                                                    | il Deline Ci                                                                                             |                                                    | 02 01 00 00 03             |                    |
| Reset Device            | Indirect          | //Command format: <stx> <cme< td=""><td>D_BYTE&gt; <apdu_len< td=""><td>√&gt; <lrc></lrc></td><td>02 00 04 04 00 02 01 01</td><td></td></apdu_len<></td></cme<></stx> | D_BYTE> <apdu_len< td=""><td>√&gt; <lrc></lrc></td><td>02 00 04 04 00 02 01 01</td><td></td></apdu_len<> | √> <lrc></lrc>                                     | 02 00 04 04 00 02 01 01    |                    |
| CTS Check               | Parse TLV         | [Send:] LRC                                                                                                    | LEIN                                                                                                    |                                                    |                            |                    |
| Device Status           |                   | //02h,01h,00h,00h,03h                                                                                                    |                                                                                                    |                                                    |                            |                    |
| Ready                   |                   | //Response format: <stx> <apd< td=""><td>U_LEN&gt; <hh,hh,ss,< td=""><td>SS&gt; <lrc></lrc></td><td></td><td></td></hh,hh,ss,<></td></apd<></stx>                     | U_LEN> <hh,hh,ss,< td=""><td>SS&gt; <lrc></lrc></td><td></td><td></td></hh,hh,ss,<>                      | SS> <lrc></lrc>                                    |                            |                    |
|                         |                   | // HH,HH: (two bytes) hardware v                                                                                                    | version HH.HH                                                                                            |                                                    |                            |                    |
|                         |                   | // SS,SS: (two bytes) software ve                                                                                                    | rsion SS.SS                                                                                              |                                                    |                            |                    |
|                         |                   | [                                                                                                    |                                                                                                    |                                                    |                            |                    |
|                         |                   |                                                                                                    |                                                                                                    |                                                    |                            |                    |
|                         |                   | ]                                                                                                    |                                                                                                    |                                                    |                            |                    |
|                         |                   |                                                                                                    |                                                                                                    |                                                    |                            |                    |

.

#### 1. Konfiguracja

.

Za pomocą tego narzędzia można zdefiniować i zapisać zachowanie funkcji urządzenia (np. MSR, i-Button, RFID, karta chipowa).

Cztery przyciski operacyjne określają jak poniżej:

"Load From File": Załaduj poprzedni plik konfiguracyjny ustawień z pamięci.

"Save To File": Zapisz bieżące ustawienia ekranu do pliku w pamięci.

"Get Configuration Word": Pobierz bieżące ustawienie w podłączonym urządzeniu.

"Set Configuration Word": Ustaw bieżące ustawienie na ekranie dla podłączonego urządzenia.

| nfigure Word       |                                             |                                             |
|--------------------|---------------------------------------------|---------------------------------------------|
| Load From File     | aure Word                                   |                                             |
| Save To File       | The set of cliff in Fashing III linear Case | MSR :                                       |
|                    | rack I (JIS II) Enable V Opper Case         | Response Port :                             |
| Get Configure Word | Track 2 Enable                              | PS2 COM VCOM USB (HD)                       |
|                    | Track 3 Enable                              | Head/Tail Message(max 10 bytes each)        |
|                    | ✓ Tracks Spearator/Terminator Enable        | Track 1 (JIS II) Head Track 1 (JIS II) Tail |
|                    | Tracks Error Report Enable                  | 🔘 Track 2 Head 👘 Track 2 Tail               |
|                    | Tracka Santiaci Fachia III Bushawatia       | Track 3 Head Track 3 Tail                   |
|                    |                                             | Invisible Code                              |
| Set Configure Word | Head/Tail Enable                            |                                             |
|                    | IButton Enable                              |                                             |
|                    | RFID Auto Enable                            |                                             |
|                    | V Beep Enable                               |                                             |

\_

16 obszarów parametrów (patrz poniżej) jest używanych dla czterech funkcji, każdy obszar związany z funkcją powinien być prawidłowo skonfigurowany i przed rozpoczęciem operacji należy nacisnąć przycisk

#### Ustawienia Configure Word.

Obszary funkcji MSR: 1,2,5,6,9,11,12,13 i-Obszary funkcji przycisków: 2,3,5,7,10,11,14 Obszary funkcji RFID: 2,4,5,8,11,15 Obszary funkcji karty chipowej: 16

| Configure Word Setu               | ip - USB (HID)                                                                                               |                                                                                                    | ×  |
|-----------------------------------|----------------------------------------------------------------------------------------------------|----------------------------------------------------------------------------------------------------|----|
| Configure Word                    |                                                                                                    |                                                                                                    |    |
|                                   | Configure Word                                                                                               | 13                                                                                                    | ^  |
| Get Configure Word                | Track 1 (JIS II) Enable Upper Case                                                                           | MSR :<br>Response Port :<br>PS2 COM VCOM USB (HD)<br>Head/Tail Message(max 10 bytes each)                                |    |
|                                   | Tracks Spearator/Terminator Enable     Tracks Error Report Enable     Tracks Sentinel Enable     Replaceable | Track 1 (JIS II) Head     Track 1 (JIS II) Tail     Track 2 Head     Track 2 Tail     Track 3 Head     Track 3 Tail      |    |
| Set Configure Word                | 2 Head/Tail Enable     3 I Button Enable     1 RFID Auto Enable                                              | Invisible Code                                                                                                    |    |
|                                   | 5 V Beep Enable                                                                                              |                                                                                                    | E. |
| AP Ver.                           | 6 Track2 Request<br>Track3 Request                                                                           | Response Port :                                                                                                    |    |
| Lib Ver. 8                        | 7 Off IButton ID Request<br>8 Off RFID ID Request<br>Tracks Sequence Request:                                | Head/Tail Message(max 10 bytes each)<br>On IButton Head On IButton Tail<br>Off IButton Head Off IButton Tail             |    |
| RS232 Conf:<br>Baud Rate:<br>9600 | Button ID Range Request :<br>From 1 To 16 To                                                                 | Invisible Code                                                                                                    |    |
| Parity:<br>Even                   | 12<br>Track 1 (JIS II) Start Sentinel:                                                                       | RFID 15<br>Response Port :<br>PS2 COM VCOM USB (HD)<br>Head/Tail Message(max 10 bytes each)<br>On RFID Head On RFID Tail |    |
| US                                | Track 3 Start Sentinel:                                                                                      | Off RFID Head     Off RFID Tail     Invisible Code                                                                       |    |
| Close                             | Tracks Separator: None  Tracks Terminator: None                                                              |                                                                                                    |    |
|                                   |                                                                                                    | CC Response Port : 16<br>COM VCOM OUSB (HD)                                                                              |    |
| •                                 | III                                                                                                    |                                                                                                    |    |

## Konfigurowanie szczegółów wyrazów

Obszar 1

| Track 1 (JIS II) Enable:    | Jeśli ta opcja jest włączona, dane ścieżki 1 odpowiedzą.           |
|-----------------------------|--------------------------------------------------------------------|
| Track 2 Enable:             | Jeśli ta opcja jest włączona, dane ścieżki 2 odpowiedzą.           |
| Track 3 Enable:             | Jeśli ta opcja jest włączona, dane ścieżki 3 odpowiedzą.           |
| Upper Case:                 | Jeśli wybrana opcja jest zaznaczona, odczytane dane track1 zostaną |
|                             | przeniesione na wielkie litery przed odpowiedzią.                  |
| Track Separator /Terminator | Jeśli ta opcja jest włączona, czytnik wyśle ścieżkę                |
| Enable:                     | Separator i Śledź kod Terminatora zdefiniowany w tym słowie        |
|                             | konfiguracji między                                                |
|                             | śledzi dane lub po ostatniej ścieżce danych.                       |
| Track Error Report Enable:  | Jeśli ta opcja jest włączona, znak "F" odpowie, gdy odczyt danych  |
|                             | ścieżki zakończy się niepowodzeniem.                               |
| Track Error Report Enable & | Jeśli ta opcja jest włączona, czytnik wyśle start i                |
| Replaceable:                | strażnik końcowy na początku i ostatniej pozycji                   |
|                             | każda ścieżka danych.                                              |
|                             | Jeśli można je wymienić, te wartowniki będą                        |
|                             | zastąpiony przez wskaźnik określony w niniejszym                   |
|                             | skonfiguruj słowo.                                                 |

#### Obszar 2

| Head/Tail Enable: | Jeśli ta opcja jest włączona, wszystkie komunikaty Head/Tail |
|-------------------|--------------------------------------------------------------|
|                   | zdefiniowany w tym konfiguruj prefiks słowa będzie           |
|                   | i sufiks do każdych zwracanych danych.                       |

Obszar 3

| i-Button Enable: | Jeśli ta opcja jest włączona, i-Identyfikator przycisku może być |
|------------------|------------------------------------------------------------------|
|                  | odpowiedzią po podłączeniu lub usunięciu klucza.                 |

#### Obszar 5

| Beep Enable: | Jeśli ta opcja jest włączona, przycisk beeper aktywuje się do |
|--------------|---------------------------------------------------------------|
|              | wskazać wynik operacji.                                       |

#### Obszar 6

| Track 1 (JIS II) Request: | Jeśli jest zaznaczona, czytnik odpowie na ścieżkę   |
|---------------------------|-----------------------------------------------------|
|                           | dane tylko wtedy, gdy ścieżkal odczytana poprawnie. |
| Track 2 Request:          | Jeśli jest zaznaczona, czytnik odpowie na ścieżkę   |
|                           | dane tylko wtedy, gdy track2 odczytany poprawnie.   |
| Track 3 Request:          | Jeśli jest zaznaczona, czytnik odpowie na ścieżkę   |
|                           | dane tylko wtedy, gdy track3 odczytany poprawnie.   |

## Obszar 7

| Off i-Button ID Request: | Jeśli wybrana opcja, identyfikator klucza będzie odpowiedził |
|--------------------------|--------------------------------------------------------------|
|                          | podczas gdy klucz                                            |
|                          | Usunięte.                                                    |

#### Obszar 8

| Off RFID ID Request: | Jeśli wybrana opcja jest zaznaczona, identyfikator RFID będzie |
|----------------------|----------------------------------------------------------------|
|                      | odpowiedział podczas                                           |
|                      | Karta RFID usunięta.                                           |

#### Obszar 9

| Tracks Sequence Request: | Wybierz kolejność danych trzech ścieżek |
|--------------------------|-----------------------------------------|
|                          | Zwracane.                               |

#### Obszar 10

| i-Button ID Range Request: | Zdefiniuj zwracany zakres danych i-Button. |
|----------------------------|--------------------------------------------|
|----------------------------|--------------------------------------------|

#### Obszar 11

| Language Option: | Wybierz jeden z obsługiwanych języków klawiatury |
|------------------|--------------------------------------------------|
|                  | dla interfejsu USB PS2 lub klawiatury.           |

#### Obszar 12

| Track 1 (JIS II) Start  | Zdefiniuj bajt wskaźnika Start Track 1, domyślnie jest to "%". |
|-------------------------|----------------------------------------------------------------|
| Sentinel:               | Zdefiniuj bajt wskaźnika Start Track 2, domyślnie jest to ";". |
| Track 2 Start Sentinel: | Zdefiniuj bajt wskaźnika Start Track 3, domyślnie jest to "+". |

| Track 3 Start Sentinel: | Zdefiniuj wszystkie ścieżki Koniec bajtu wartowniczego, domyślnie |
|-------------------------|-------------------------------------------------------------------|
|                         | jest to "?".                                                      |
| Tracks End Sentinel:    | Zdefiniuj bajt wstawiania między poszczególnymi zwracanych        |
|                         | danymi ścieżki.                                                   |
| Tracks Separator:       | Zdefiniuj bajt dołączający po zwróceniu ostatnich danych ścieżki. |

Obszar 13

| MSR Response Port:             | Wybierz port odpowiedzi na dane MSR zaraz po przesunięciu       |
|--------------------------------|-----------------------------------------------------------------|
|                                | palcem.                                                         |
| Head/Tail Message:             | Prefiks wiadomości i sufiks do każdej zwróconej ścieżki danych. |
| Each Head/Tail accepts10 bytes | Wprowadź kod sterujący klawiatury.                              |
| max. long. Invisible code:     |                                                                 |

Obszar 14

| I-Button Response Port: | Wybierz i-Button key ID response port zaraz po kluczu dołączonym |
|-------------------------|------------------------------------------------------------------|
|                         | lub usuniętym.                                                   |
| Head/Tail Message:      | Zwracany prefiks wiadomości i sufiks do kluczowych danych.       |
|                         | Każda Głowa/Ogon akceptuje maksymalnie 10 bajtów.                |
| Invisible code:         | Wprowadź kod sterujący klawiatury.                               |

Obszar 15

| RFID Response Port: | Wybierz port odpowiedzi identyfikatora RFID zaraz po dołączeniu |
|---------------------|-----------------------------------------------------------------|
|                     | lub usunięciu znacznika.                                        |
| Head/Tail Message:  | Prefiks wiadomości i sufiks do tagowania danych zwracanych.     |
|                     | Każda Głowa/Ogon akceptuje maksymalnie 10 bajtów.               |
| Invisible code:     | Wprowadź kod sterujący klawiatury.                              |

Obszar 16

| ICC Response Port: wybierz auto karty chipowej. Port odpowiedzi AIR, |
|----------------------------------------------------------------------|
|----------------------------------------------------------------------|

# 6-2. Instalacja Framework 4.0

1. Kliknij dwukrotnie na pliku, aby zainstalować.

|                              |                         |             |                   |                      |           | x |
|------------------------------|-------------------------|-------------|-------------------|----------------------|-----------|---|
| 🕞 🕢 v 🎍 🖛 PT6500             | HF328U > Rev.A > Framew | ork.4.0     | ▼ 4 <sub>2</sub>  | Search Framework 4/3 |           | P |
| Organize  Include in         | library * Share with *  | New folder  |                   | 1                    | ••        | 0 |
| * Favorites                  | Name                    |             | Date modified     | Туре                 | Size      |   |
| E Desktop                    | 🕫 dotNetFi40_Fi40_86_64 |             | 3/19/2010 9/44 AM | Application          | 49,358 KB |   |
| Dewnloads<br>Encent Places   |                         |             |                   |                      |           |   |
| _                            |                         |             |                   |                      |           |   |
| Decuments                    |                         |             |                   |                      |           |   |
| J Music                      |                         |             |                   |                      |           |   |
| Videos                       |                         |             |                   |                      |           |   |
| -                            |                         |             |                   |                      |           |   |
| f Computer A Local Disk (C:) |                         |             |                   |                      |           |   |
| 🕞 Local Disk (Di)            |                         |             |                   |                      |           |   |
| Network                      |                         |             |                   |                      |           |   |
|                              |                         |             |                   |                      |           |   |
|                              |                         |             |                   |                      |           |   |
|                              |                         |             |                   |                      |           |   |
| 1 tem                        |                         |             |                   |                      |           |   |
| - <b>-</b>                   |                         |             |                   |                      |           |   |
|                              |                         |             |                   |                      |           |   |
| Extracting files             |                         |             |                   |                      | <b></b> X |   |
|                              |                         |             |                   |                      |           |   |
|                              |                         |             |                   |                      |           |   |
| Preparing: C:\6a             | a3dbf8bcefbf427a7cc     | :40\netfx ( | Core.mzz          |                      |           |   |
|                              |                         |             |                   | _                    |           |   |
|                              |                         |             |                   |                      | Cancel    | J |
|                              |                         |             |                   |                      |           |   |

2. Wybierz "Przeczytałem i akceptuję postanowienia licencyjne. Kliknij Zainstaluj..

| ET Framework 4 Setup<br>Please accept the locate terr | is to continue.                            | .N            |
|-------------------------------------------------------|--------------------------------------------|---------------|
| MICROSOFT S                                           | OFTWARE                                    |               |
| Finance read and googet the                           | Ficense terms.                             | 3             |
| Download size estimate:                               | 0 MB                                       |               |
| Download time estimates:                              | Dial-Up: 0 minutes<br>Broadband: 0 minutes |               |
|                                                       |                                            |               |
|                                                       |                                            |               |
|                                                       |                                            |               |
|                                                       |                                            | Instal Cancel |

#### 3. Kliknij Zakończ.

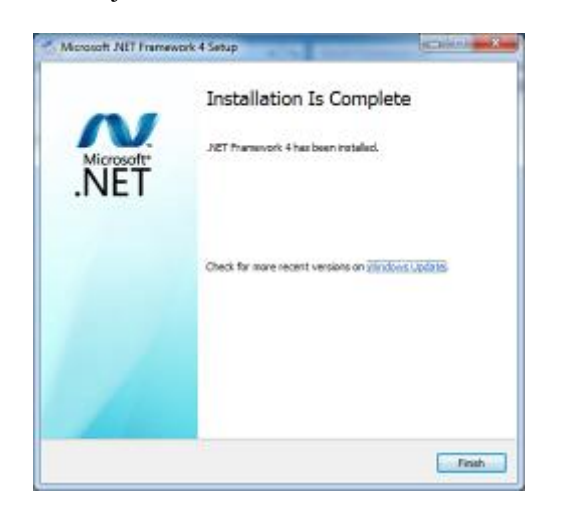

# 6-3. Wyświetlacz klienta VFD

1. Włącz zasilanie wyświetlacza klienta VFD poczekaj na wyświetlenie informacji testowych EEPROM, parametrów transmisji oraz strony kodowej. Zainstaluj program konfigurujący wyświetlacz klienta " VFDset.exe"

| Jo VFDset15 - InstallS-id                          | le Wizard                                                                                 | VFDset15 - InstallShield Wizard                                                                               |                           |
|----------------------------------------------------|-------------------------------------------------------------------------------------------|----------------------------------------------------------------------------------------------------|---------------------------|
| 2                                                  | Welcome to the InstallShield Wizard for<br>VFDset15                                       | Customer Information<br>Nesse enter your information.                                                         | 3                         |
| -                                                  | The Instal Shield(R) Wowd will instal VTDset (S on your computer. To continue, disk Next. | Liner Floren:                                                                                                 | _                         |
| Z                                                  | WENDER: The program is protected by topyright law and<br>stamatical treater.              | Qrpenization:                                                                                                 | -                         |
|                                                    | Cancel                                                                                    | Trustvillištavić                                                                                              | Vext > Cancel             |
| 🔊 VFDset15 - Insta (Shiek                          | d Wizerd                                                                                  | B VFDset15 - InstallShield Wizard                                                                             | <b>—</b>                  |
| Destination Folder<br>Click Next to initial to the | a folder, or slick Change to install to a different folder.                               | Ready to Install the Program<br>The wizard is ready to begin installation.                                    | 3                         |
| Criffrogram File                                   | 5 to:<br>to:st(WDeeH) Change                                                              | If you want to review or change any of your installation settings, d<br>exit the wizard.<br>Current Settings: | ick Back. Click Cancel to |
|                                                    |                                                                                           | Setup Type:<br>Typical                                                                                        |                           |
|                                                    |                                                                                           | Destination Folder:<br>C:\Program Files (x86)\VFDset\                                                         |                           |
|                                                    |                                                                                           | User Information:<br>Name: user<br>Company:                                                                   |                           |
| anatalishidd                                       |                                                                                           | InstallShield                                                                                                 |                           |
|                                                    | K Back Next > Carrod                                                                      | < Back Ins                                                                                                    | tall Cancel               |

2. Instalacja aplikacji VFDset.exe.

3. Uruchomienie "VFDset.exe" w celu ustawienia parametrów komunikacji pomiędzy programem, a modułem wyświetlacza klienta VFD.

| VFDSet1 5                                                           | 1000                 |                         |
|---------------------------------------------------------------------|----------------------|-------------------------|
| Interface Setting 1<br>Com Port Sciect<br>Buad Rate 2<br>9600,n,0,1 | - Load Sar           | ve Set All Default      |
| 3 Open COM                                                          | Get Setling From VFD | Download Setting To VFD |
| Command Setting   Welcome Msg   User I                              | Defined Character    |                         |
| Character Type<br>Command Mod<br>BaudRate Sele<br>Passthru Mode     | USA/EURPOPE(Default) | 2<br>2<br>2             |

Proszę następnie wykonać konfigurację urządzenia w kolejności podanej na powyższym rysunku. Szybkość transmisji będzie widoczna na module VFD (Uwaga: Możesz ją sprawdzić, gdy włącza się zasilanie modułu VFD), następnie kliknij przycisk "Open COM".

3. Przycisk "Get Setting from VFD" pozwala pobrać wszystkie ustawienia z modułu

wyświetlacza i zaktualizować je w głównym menu programu "VFDset.exe".

4. Wybierz kolejno odpowiednie ustawienia dla opcji "Character Type"/ "Command Mode"/

"Baud Rate Select"/ "passthru Mode".

| Character Type  | USA/EURPOPE(Default) |                 |                |
|-----------------|----------------------|-----------------|----------------|
|                 | USA/EURPOPE(Default) | Command Mode    | EPSON(Default) |
| Command Mode    | France               |                 | EDPON(Defeult) |
|                 | Germany              |                 | EPSON Delaury  |
|                 | U.K                  | BaudRate Select | UTC/S          |
| BaudRate Select | Denmark I            |                 | UTC/P          |
|                 | Sweden               |                 | AEDEX 🔽        |
|                 |                      | P               |                |

| BaudRate Select | 9600, n, 8, 1 (Default) | - |
|-----------------|-------------------------|---|
|                 | 9600, n, 8, 1 (Default) |   |
| Passthru Mode   | 19200,n,8,1             |   |

5. Kliknij przycisk "Set All Default", aby przywołać ustawienia domyślne:

| Character Type    | : USA                               |    |
|-------------------|-------------------------------------|----|
| Command Type      | : EPSON/EURPOPE                     |    |
| Baud Rate Setting | : 9600/n/8/1                        |    |
| Pass-through Mod  | e : None                            |    |
| Welcome msg line  | 1 :*** VFD DISPLAY ***              |    |
| Welcome msg line  | 2 : **HAVE A NICE DAY AND THANK YOU | ** |

7. Welcome Message (komunikat powitalny)

Komunikat powitalny może mieć mak. 20 znaków w jednym wierszu, czyli łącznie 40 znaków.

a. Tryb ASCII (ASCII mode)

| Welcome Me | ssagel |                |                |                |          |       |
|------------|--------|----------------|----------------|----------------|----------|-------|
| C ASCII    | 0      | 5              | 10             | 15             | 20       |       |
| Hex        | 2A 2A  | 2A 20 56 46 44 | 20 44 49 53 50 | 40 41 59 20 20 | 2A 2A 2A | Clear |
| Welcome Me | ssage2 |                |                |                |          |       |
|            | 0      | 5              | 10             | 15             | 20       |       |
| C ASCII    | 2A 2A  | 48 41 56 45 20 | 41 20 4E 49 43 | 45 20 44 41 59 | 20 41 4E |       |
|            | 21     | 25             | 30             | 35             | 40       |       |

Możesz wprowadzać znaki z klawiatury (0x20h ~ 0x7Fh), jeśli klikniesz ikonę Clear, spowoduje to wyczyszczenie wszystkich znaków komunikatu.

b. Tryb szesnastkowy (Hex mode)

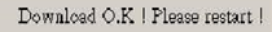

確定

Tryb szesnastkowy pozwala definiować znaki z zakresu od 0x20h do

0xFFh, z zakresu 0x80~0XFF, który zależy od wybranej strony kodowej.

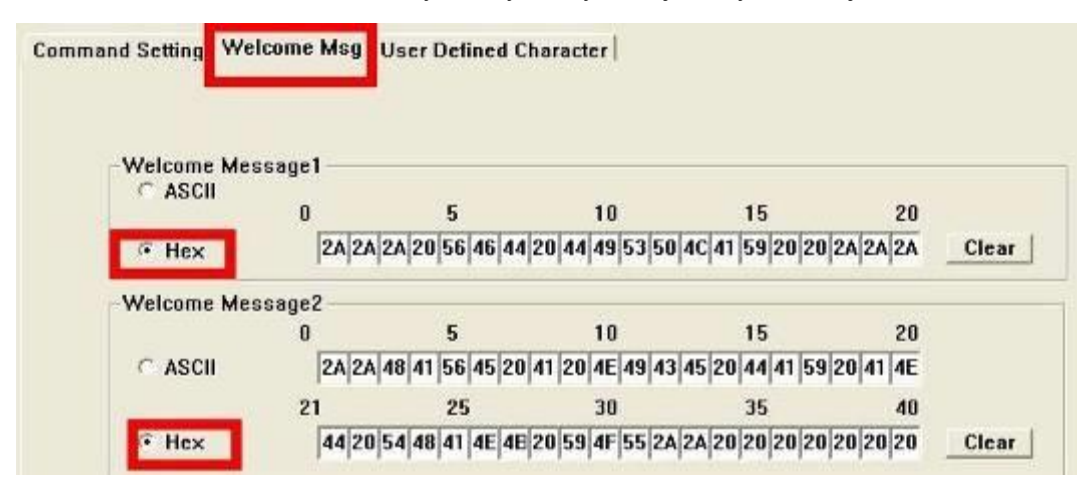

Podobnie jak pierwszy znak (0x80), w domyślnej stronie kodowej pojawi się w module VFD.

#### 8. Kliknij przycisk "Download setting to VFD"

Ten przycisk pozwala wysłać ustawienia z programu VFDset.exe do modułu VFD. Jeżeli operacja zakończyła się sukcesem, to wyświetlony zostanie komunikat "Download O.K! Please restart!". Należy wykonać restart wyświetlacza, aby nowe ustawienia zaczęły obowiązywać

9. Kliknij przycisk "Save", aby zapisać ustawienia użytkownika do pliku.

| Cam3<br>9600.n.0.1                 | Load              | Save                    |
|------------------------------------|-------------------|-------------------------|
| lose COM                           | Get Setting Fr    | om VFD Download         |
| lcome Msg  User D                  | efined Character  |                         |
| ssage1                             |                   |                         |
| ve As                              |                   | 2                       |
| Save in: 😳 vtd                     |                   | · · · · · · · · · · · · |
| Hy Panderi<br>Documents<br>Decimon | əfd               |                         |
| for Discuments                     |                   |                         |
| My Computer                        |                   |                         |
| •                                  |                   |                         |
| Mu Neovork. File name:<br>Places   | Stream GOIDCOULOR | · Save                  |

10. Kliknij przycisk "Load", aby odczytać ustawienia wyświetlacza VFD, zapisane uprzednio do pliku.

| ise COM                |               |                  |       |            |
|------------------------|---------------|------------------|-------|------------|
|                        |               | Get Setting From | n VFD | Download S |
| ome Msg   Us           | ser Defined C | haracter         |       |            |
|                        |               |                  |       |            |
| open                   |               |                  |       | 2          |
| Look in:               | LD220.vfd     | D LUCK vfd       | · + [ |            |
| My Recent<br>Documents |               |                  |       |            |
| Desktop                |               |                  |       |            |
| My Documents           |               |                  |       |            |
| My Computer            |               |                  |       |            |
|                        | File name:    | Rename-GOOD LUCK | 1     | • Ope      |

## 6-4. Konfiguracja programu do obsługi ekranu dotykowego

1. Kliknij dwukrotnie, aby zainstalować narzędzie dla ekranu dotykowego.

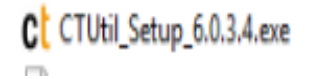

2. Wybierz Dalej aby zainstalować

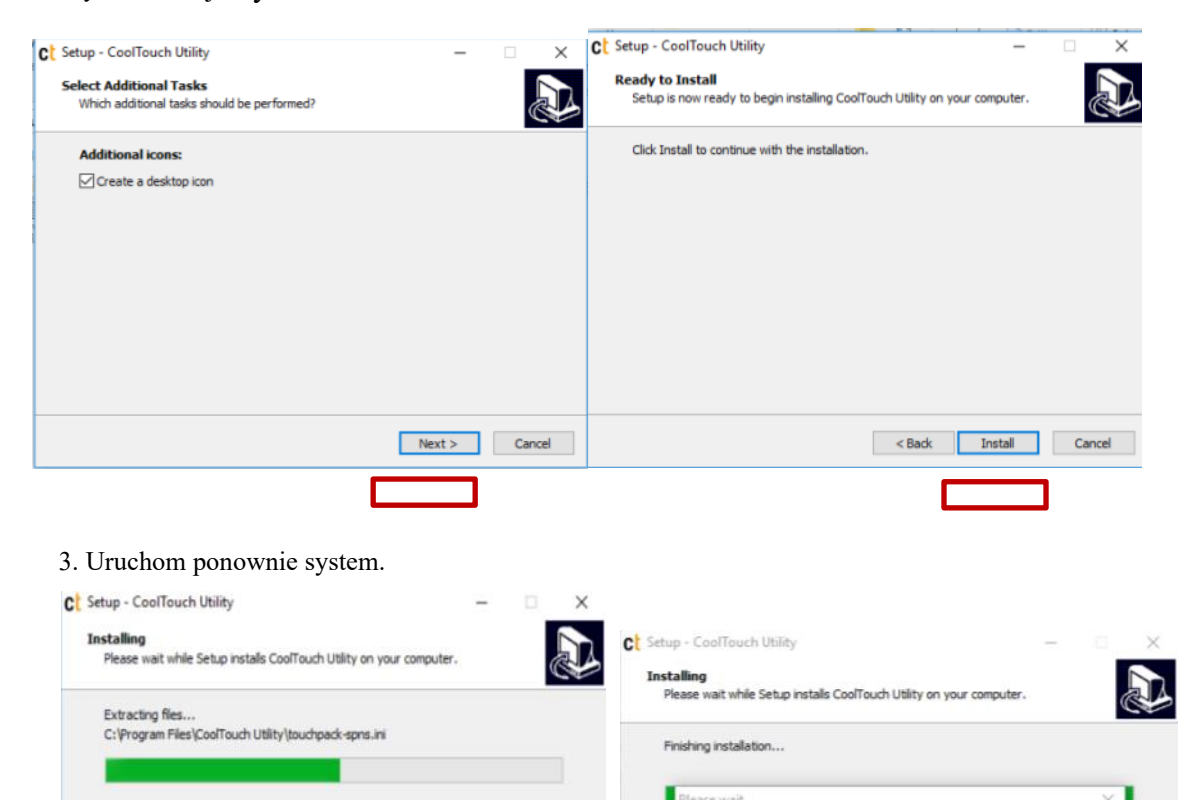

Installing Touch Driver...

Cancel

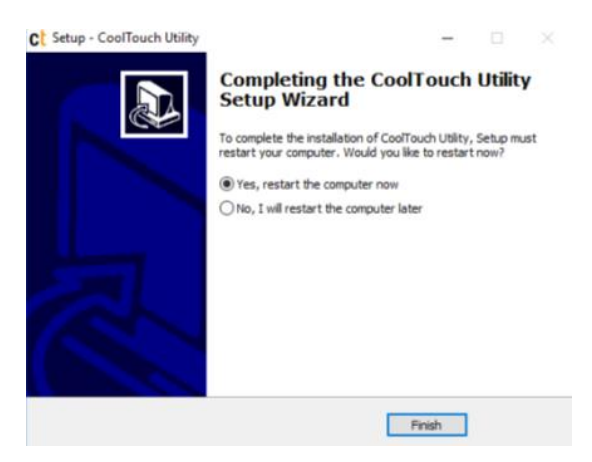

4. Dwukrotnie kliknij na ikonie:

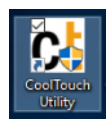

5. Otwórz narzędzie ekranu dotykowego, przy znaczniku ustawienia, można wybrać tryb Digitizer lub

Mouse.

| ouch Utility                                                                                                    | Touch Utility                                                                                                    |
|----------------------------------------------------------------------------------------------------|----------------------------------------------------------------------------------------------------|
| Seneral Settings Sound About                                                                                                   | General Settings Sound About                                                                                                    |
| Controller list<br>Device na   Firmware v   Display   XML L   XML L  <br>PCTTOUCH0 S1.3.30(r4 1 FA09 D328<br>Refresh<br>device | Device name : PCTTOUCH0<br>HID Mode<br>C lightzer HID<br>C Louse HID<br>Map Device                                                                                                  |
| Language:                                                                                                    | Touch mode     MouseEmu     Click on touch     Click on touch     Click on release                                                                                                  |
| Free draw Export TouchUtiLini                                                                                                  | Right-click settings         Double click settings           IF Auto right-click         Double click settings           IF Pop up menu on right down         Double click settings |
| CONCO                                                                                                    | Auto right-click time   Auto right-click time  Double click area(Small <> Large)                                                                                                    |
| Ok Cancel                                                                                                    | Ok Cancel                                                                                                    |

# Narzędzie konfiguracji BIOS

1. Po uruchomieniu POS-a wciśnij klawisz <DEL>, aby uruchomić program SETUP CMOS.

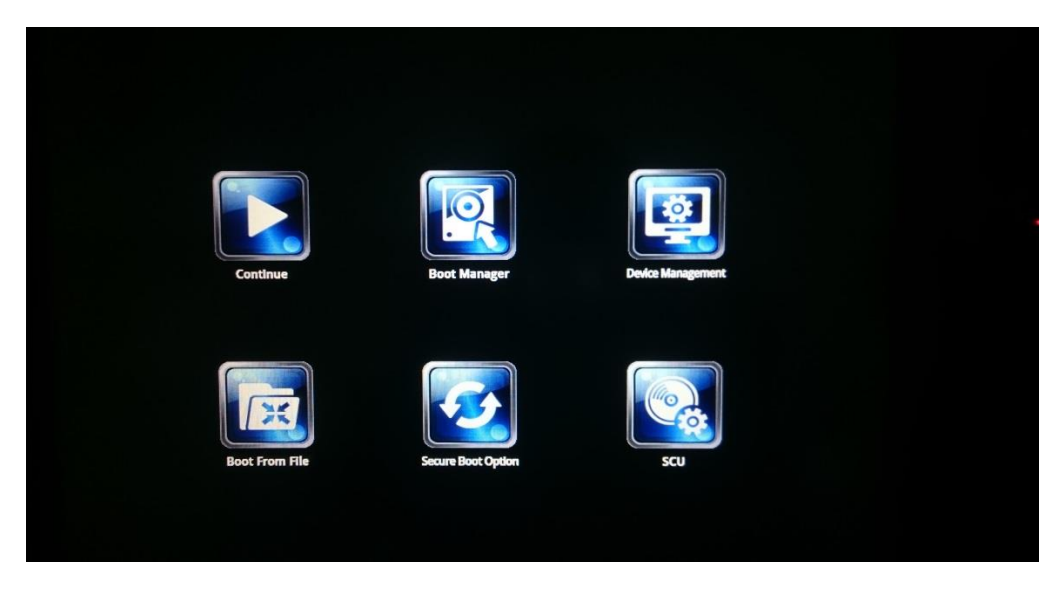

2. Wciśnij <ENTER > na ikonie SCU, aby przejść do narzędzia konfiguracji systemu.

|                              | Insy            | deH20 Setup Utility         | Rev. 5.0                                |
|------------------------------|-----------------|-----------------------------|-----------------------------------------|
| Main Advanced Security Power | Boot Exit       |                             |                                         |
| Processor Type               | Intel(R) Core   | (TM) i5-7200U CPU @ 2.50GHz | This is the help for the hour, minute,  |
| System Bus Speed             |                 |                             | Second Tield, valid range is from U to  |
| Coobe DAM                    | 510 VD          |                             | 23, 0 tu 59, 0 tu 59. INCREASE/REDUCE : |
| Latal Mamory                 | 1629/ MD        |                             | + <i>i</i>                              |
|                              | 10304 HB        |                             |                                         |
|                              | 16294 MD        |                             |                                         |
| Distform Configuration       | 10504 HB        |                             |                                         |
|                              | 0v206EQ (KADV   | ARE HET HEV)                |                                         |
| CPUID.                       | 00 (KDI 10/10   | Stopping)                   |                                         |
| L1 Data Cacha                | 30 KD           | S tepp mgz                  |                                         |
| 11 Instruction Cache:        | 30 KB           |                             |                                         |
| 12 Cache:                    | 256 KB          |                             |                                         |
| 13 Cache:                    | 3072 KB         |                             |                                         |
| Number Of Processors:        | 2  Core(s)  / 4 | Thread(s)                   |                                         |
| Microcode Rev:               | 0000009A        | in out of                   |                                         |
| GT Info:                     | GT2 (0x5916)    |                             |                                         |
| PCH Rev / SKU                | 21 (C1 Steppin  | ng) / SKL PCH-LP (U) iHDCP  |                                         |
|                              | 2.2 Premium     |                             |                                         |
| VBIOS Ver:                   | 1062            |                             |                                         |
| Intel ME Version / SKU       | 11.8.60.3561    | / CONSUMER                  |                                         |
| System Time                  | [15:04:36]      |                             |                                         |
| System Date                  | [02/18/2019]    |                             |                                         |
|                              |                 |                             |                                         |
|                              |                 |                             |                                         |
|                              |                 |                             |                                         |
|                              |                 |                             |                                         |
|                              |                 |                             |                                         |
|                              |                 |                             |                                         |
|                              |                 |                             |                                         |
|                              |                 |                             |                                         |
|                              |                 |                             |                                         |
|                              |                 |                             |                                         |
|                              |                 |                             |                                         |
| El Help t/                   | Salact Itam     | E5/E6 Change Values         | Ed. Satur Dafaulte                      |
| Esc Evit                     | Select Item     | Enter Select & SubMan       | F10 Save and Evit                       |
|                              |                 |                             |                                         |

Wciśnij <F9>, aby przejrzeć informacje o systemie.

|                                                                                                    |                                                                                                    | InsydeH20 Setup Utility                                                                                                    | Rev. 5.0                                                                                                    |
|----------------------------------------------------------------------------------------------------|----------------------------------------------------------------------------------------------------|----------------------------------------------------------------------------------------------------|----------------------------------------------------------------------------------------------------|
| Main Advanced Security                                                                                                    | Power Boot Exit                                                                                                    |                                                                                                    |                                                                                                    |
| Processor Type<br>System Bus Speed<br>System Memory Speed<br>Cache RAM<br>Total Memory<br>Channel A<br>SODIMM 1                                                                                                    | intel(R)<br>100 MHz<br>2133 MHz<br>512 KB<br>16384 ME<br>16384 ME                                                                                                    | ) Core(TM) i5-7200U CPU @ 2.50GHz<br>:<br>;                                                                                                    | This is the help for the hour, minute,<br>second field. Valid range is from 0 to<br>23, 0 to 59, 0 to 59. INCREASE/REDUCE :<br>+/ |
| Platform Configuration<br>CPUID:                                                                                                    |                                                                                                    | System Information                                                                                                    |                                                                                                    |
| CPU Stepping:<br>L1 Data Cache:<br>L1 Instruction Cache:<br>L2 Cache:<br>L3 Cache:<br>Mumber Of Processors:<br>Microcode Rev:<br>GT Info:<br>PCH Rev / SKU<br>VBIOS Ver:<br>Intel ME Version / SKU<br>System Time<br>System Date | Hanufacturer Name :<br>Product Name :<br>Serial Number :<br>UUID :<br>HAC[1] LAN Address :<br>CPU Name :<br>CPU Speed :<br>System Bus Speed :<br>BIOS Version :<br>Hemory Total Size : | Clientron<br>PT2500<br>123456789<br>00 E0 4C 68 00 03 92 28-CF 66 E8<br>00-E0-4C-68-00-03<br>Intel(R) Core(TH) i5-7200U CPU 9<br>2400 HHz<br>100 HHz<br>PT2500 V:3.B1.00-01172019<br>16384 MB<br>Press [ESC] Exit | 6B 54 48 49 4E<br>2.50GHz                                                                                                    |
| F1 Help<br>For Evit                                                                                                    | 1/↓ Select Item                                                                                                    | F5/F6 Change Values                                                                                                    | F4 Setup Defaults                                                                                                    |

#### Date and Time

Opcja *Date and Time* wyświetla bieżącą datę i czas systemowy. Jeżeli pracujesz w środowisku Windows, to ustawienia te są automatycznie aktualizowane, gdy następuje zmiana daty i czasu z poziomu Windows.

#### **OSTRZEŻENIE!**

Niewłaściwe ustawienia w kolejnych sekcjach BIOS-u mogą spowodować nieprawidłowe działanie systemu. Należy upewnić się, czy wprowadzone ustawienia są właściwe dla tej konfiguracji sprzętowej terminala POS.

## 7-1. Menu 'Advanced'

Menu 'Advanced' pozwala skonfigurować funkcjonowanie podstawowych opcji, które mają wpływ na działanie urządzenia. Poniższy ekran przedstawia dostępne menu podrzędne:

|                                                                                                    | In                                 | sydeH20 Setup Utility                         | Rev. 5.                                |
|----------------------------------------------------------------------------------------------------|------------------------------------|-----------------------------------------------|----------------------------------------|
| Main Advanced Security P                                                                                                    | ower Boot Exit                     |                                               |                                        |
| Hain Advanced Security P<br>PBoot Configuration<br>>SATA Configuration<br>>Audio Configuration<br>>Graphics Configuration<br>>S10 ITE8786E | ower Boot Exit                     | sydeH20 Setup Utility                         | Rev. 5.                                |
| F1 Help<br>Esc Exit                                                                                                    | 1/1 Select Item<br>+/→ Select Item | F5/F6 Change Values<br>Enter Select ► SubHenu | F4 Setup Defaults<br>F10 Save and Exit |

# 7-1-1. Konfiguracja startowa (Boot configuration)

| Advanced            | In                                 | sydeH20 Setup Utility                         | Rev. 5.0                               |
|---------------------|------------------------------------|-----------------------------------------------|----------------------------------------|
| Boot Configuration  |                                    |                                               | Selects Power-on state for Numlock     |
| Numlock             | <0n>                               |                                               |                                        |
|                     |                                    |                                               |                                        |
|                     |                                    |                                               |                                        |
|                     |                                    |                                               |                                        |
|                     |                                    |                                               |                                        |
|                     |                                    |                                               |                                        |
|                     |                                    |                                               |                                        |
|                     |                                    |                                               |                                        |
|                     |                                    |                                               |                                        |
|                     |                                    |                                               |                                        |
|                     |                                    |                                               |                                        |
|                     |                                    |                                               |                                        |
|                     |                                    |                                               |                                        |
|                     |                                    |                                               |                                        |
|                     |                                    |                                               |                                        |
| F1 Help<br>Esc Exit | 1/↓ Select Item<br>+/→ Select Item | F5/F6 Change Values<br>Enter Select ► SubMenu | F4 Setup Defaults<br>F10 Save and Exit |

W menu 'Boot Configuration' można ustawić status klawisza Numlock podczas startu urządzenia.

# 7-1-2. Ustawienia dźwięku (Audio Configuration)

|                                  | Insy                               | /deH20 Setup Utility                          | Rev. 5.0                                                                                                   |
|----------------------------------|------------------------------------|-----------------------------------------------|----------------------------------------------------------------------------------------------------|
|                                  |                                    |                                               |                                                                                                    |
| Audio Subsystem Configuration Se | ettings                            |                                               | Control Detection of the Audio device.                                                                     |
| Audio Controller                 | <€nab led>                         |                                               | Disabled = Audio will be unconditionally<br>disabled<br>Enabled = Audio will be unconditionally<br>enabled |
|                                  |                                    |                                               |                                                                                                    |
| F1 Help<br>Esc Exit              | 1/↓ Select Item<br>-/→ Select Item | F5/F6 Change Values<br>Enter Select ► SubMenu | F4 Setup Defaults<br>F10 Save and Exit                                                                     |

W menu 'Audio Configuration' można włączyć lub zablokować system audio

# 7-1-3. Ustawienia grafiki (Video Configuration)

W menu 'Video Configuration' można ustawić rozmiar pamięci (maksymalny) przydzielany systemowi graficznemu

|                        | Insy                               | deH20 Setup Utility                           | Rev. 5.0                                                                |
|------------------------|------------------------------------|-----------------------------------------------|-------------------------------------------------------------------------|
|                        |                                    |                                               |                                                                         |
| Graphics Configuration |                                    | Si<br>G                                       | elect DVMT 5.0 Pre-Allocated (Fixed)<br>raphics Memory size used by the |
| DVMT Pre-Allocated     | <256M>                             | li li                                         | nternal Graphics Device.                                                |
|                        |                                    |                                               |                                                                         |
|                        |                                    |                                               |                                                                         |
|                        |                                    |                                               |                                                                         |
|                        |                                    |                                               |                                                                         |
|                        |                                    |                                               |                                                                         |
|                        |                                    |                                               |                                                                         |
|                        |                                    |                                               |                                                                         |
|                        |                                    |                                               |                                                                         |
|                        |                                    |                                               |                                                                         |
|                        |                                    |                                               |                                                                         |
|                        |                                    |                                               |                                                                         |
|                        |                                    |                                               |                                                                         |
|                        |                                    |                                               |                                                                         |
|                        |                                    |                                               |                                                                         |
|                        |                                    |                                               |                                                                         |
| F1 Help<br>Esc Exit    | 1/↓ Select Item<br>+/→ Select Item | F5/F6 Change Values<br>Enter Select ► SubMenu | F4 Setup Defaults<br>F10 Save and Exit                                  |

# 7-1-4. SATA Configuration

Z poziomu menu 'SATA Configuration' można sprawdzić aktualny stan i podłączone urządzenia do interfejsu SATA oraz włączyć/wyłączyć interfejs SATA

| Advanced            | Ins                                | /deH20 Setup Utility                          | Rev.                                   | 5.0 |
|---------------------|------------------------------------|-----------------------------------------------|----------------------------------------|-----|
| SATA Configuration  |                                    |                                               |                                        |     |
| ▶Serial ATA Port O  | [TOSHIBA MQ01ABF032 ]              |                                               |                                        |     |
|                     |                                    |                                               |                                        |     |
|                     |                                    |                                               |                                        |     |
|                     |                                    |                                               |                                        |     |
|                     |                                    |                                               |                                        |     |
|                     |                                    |                                               |                                        |     |
|                     |                                    |                                               |                                        |     |
|                     |                                    |                                               |                                        |     |
|                     |                                    |                                               |                                        |     |
|                     |                                    |                                               |                                        |     |
|                     |                                    |                                               |                                        |     |
|                     |                                    |                                               |                                        |     |
| F1 Help<br>Esc Exit | 1/↓ Select Item<br>←/→ Select Item | F5/F6 Change Values<br>Enter Select ► SubMenu | F4 Setup Defaults<br>F10 Save and Exit |     |

# 7-2. Menu 'Security'

W menu 'Security' można ustawić lub zmienić hasło dostępowe do urządzenia

|                            | InsydeH         | 20 Setup Utility                              | Rev. 5.0                                                                                            |
|----------------------------|-----------------|-----------------------------------------------|----------------------------------------------------------------------------------------------------|
| Main Advanced Security Pow | er Boot Exit    |                                               |                                                                                                    |
| Supervisor Password        | Not Installed   |                                               | Install or Change the password and the<br>length of password must be greater than<br>one character. |
| Set Supervisor Password    |                 |                                               | one character.                                                                                      |
| F1 Help<br>Fsc Exit        | 1/1 Select Item | F5/F6 Change Values<br>Enter Select ≽ SubMenu | F4 Setup Defaults<br>F10 Save and Exit                                                              |

## 7-3. Menu Power

W menu 'Power' można zmienić ustawienia związane z zasilaniem.

|                                                                                           | InsydeH                                                                                                    | 20 Setup Utility       | Rev. 5.0                                                                                     |
|-------------------------------------------------------------------------------------------|----------------------------------------------------------------------------------------------------|------------------------|----------------------------------------------------------------------------------------------|
| nain Advanced Security Pow                                                                | er boot exit                                                                                                    |                        |                                                                                              |
| AC Loss Auto Restart<br>Wake on LAN from S3<br>Wake on LAN from S5<br>Wake on RTC from S5 | <pre>     Power Off&gt;     <enabled>     </enabled></pre> <pre>         <pre>             </pre>         <pre>             </pre>             </pre> <pre>             </pre> |                        | Specify what state to go to when power<br>is re-applied after a power failure (G3<br>state). |
| F1 Help                                                                                   | 1/1 Select Item                                                                                                    | E5/E6 Change Values    | F4 Setun Defaults                                                                            |
| Esc Exit                                                                                  | +/→ Select Item                                                                                                    | Enter Select ▶ SubMenu | F10 Save and Exit                                                                            |

#### AC Loss Auto Restart

Włącza lub wyłącza automatyczne uruchamianie terminala po zaniku i przywróceniu zasilania

#### Wake on LAN

Włącza lub wyłącza możliwość "budzenia" terminala przez sieć LAN

#### LVDS Firmware update

Ta opcja włącza lub wyłącza możliwość aktualizacji oprogramowania układowego (firmware) dla LVDS

## 7-4. Menu Boot

Menu 'Boot' pozwala wybrać sposób w jaki będzie dokonywana próba załadowania systemu operacyjnego (Dual Boot type, Legacy, lub UEFI).

|                                                                                                    | InsydeH2                           | 0 Setup Utility                               |                                                     | Rev.   | 5.0 |
|----------------------------------------------------------------------------------------------------|------------------------------------|-----------------------------------------------|-----------------------------------------------------|--------|-----|
| Main Advanced Security Po                                                                                                    | ower Boot Exit                     |                                               |                                                     |        |     |
| Hain Advanced Security Po<br>Boot Type<br>Quiet Boot<br>Network Stack<br>PXE Boot capability<br>USB Boot<br>EFI Device First<br>►EFI<br>►Legacy | wer Boot Exit                      |                                               | Select boot type to Dual type,<br>type or UEFI type | Legacy |     |
| F1 Help<br>Esc Exit                                                                                                    | 1/1 Select Item<br>←/→ Select Item | F5/F6 Change Values<br>Enter Select ▶ SubMenu | F4 Setup Defaults<br>F10 Save and Exit              |        |     |

## 7-5. Menu Exit

Z poziomu menu 'Save & Exit' można załadować domyślne wartości dla opcji BIOS-a, wartości optymalne w przypadku problemów z uruchomieniem systemu lub zapisać zmiany.

|                           |                 | InsydeH20 Setup Utility | Rev. 5.0                                 |
|---------------------------|-----------------|-------------------------|------------------------------------------|
| Main Advanced Security Po | wer Boot Exit   |                         |                                          |
|                           |                 |                         |                                          |
|                           |                 |                         | Exit system setup and save your changes. |
| Exit Saving Changes       |                 |                         |                                          |
| Save Change Without Exit  |                 |                         |                                          |
| Exit Discarding Changes   |                 |                         |                                          |
| Load Optimal Defaults     |                 |                         |                                          |
| Load Custom Defaults      |                 |                         |                                          |
| Save Custom Detaults      |                 |                         |                                          |
| Discaru changes           |                 |                         |                                          |
|                           |                 |                         |                                          |
|                           |                 |                         |                                          |
|                           |                 |                         |                                          |
|                           |                 |                         |                                          |
|                           |                 |                         |                                          |
|                           |                 |                         |                                          |
|                           |                 |                         |                                          |
|                           |                 |                         |                                          |
|                           |                 |                         |                                          |
|                           |                 |                         |                                          |
|                           |                 |                         |                                          |
|                           |                 |                         |                                          |
|                           |                 |                         |                                          |
|                           |                 |                         |                                          |
|                           |                 |                         |                                          |
|                           |                 |                         |                                          |
|                           |                 |                         |                                          |
|                           |                 |                         |                                          |
|                           |                 |                         |                                          |
|                           |                 |                         |                                          |
|                           |                 |                         |                                          |
|                           |                 |                         |                                          |
|                           |                 |                         |                                          |
|                           |                 |                         |                                          |
|                           |                 |                         |                                          |
| F1 Help                   | 1/1 Select Item | F5/F6 Change Values     | F4 Setup Defaults                        |
| Esc Exit                  | +/+ Select Item | Enter Select 🕨 SubMenu  | F10 Save and Exit                        |

#### 1. Jak poprawnie czyścić powierzchnię ekranu?

- Nie należy rozpylać żadnych cieczy bezpośrednio na powierzchnię ekranu LCD oraz nie stosować papierowych ręczników.
- Zawsze należy stosować środki czyszczące na szmatkę czyszczącą, nigdy nie należy stosować środków bezpośrednio na elementy czyszczone. Nie należy dopuścić do wniknięcia cieczy do wnętrza komputera.
- Przesuwać szmatkę po powierzchni ekranu w jednym kierunku, poruszając się od góry do dołu ekranu.

#### 2. Jakie są zalecane podstawowe środki i materiały do czyszczenia ekranu LCD?

- Zalecana jest miękka bawełniana szmatka. Niektóre materiały, jak ręczniki papierowe mogą powodować zarysowania i uszkadzać powierzchnię ekranu LCD.
- Roztwór wody i alkoholu izopropylowego. Taki roztwór może być stosowany wraz z miękką bawełnianą szmatką.
- Ściereczki do komputerów. Można ich używać tylko wtedy, gdy na opakowaniu producent wyraźnie zaznaczył, że są przeznaczone do ekranów LCD. Ściereczki do komputerów są przydatne do szybkiego użycia, gdy chcemy uniknąć stosowania płynnych środków czyszczących.

#### 3. Jakie substancje są dopuszczalne do czyszczenia?

- ాద్ద Woda
- ☆ Alkohol izopropylowy

#### UWAGA: Niedopuszczalne jest stosowanie poniższych substancji:

- $\stackrel{\wedge}{\precsim}$  Aceton
- ☆ Alkohol etylowy
- ☆ Związki amoniaku
- ☆ Chlorek metylu